## Sify DSC Enrolment Process Please use Internet System with camera and microphone/Laptop.

Enrolment Link - https://dsc.safescrypt.com/incometax/ Click on Registration tab

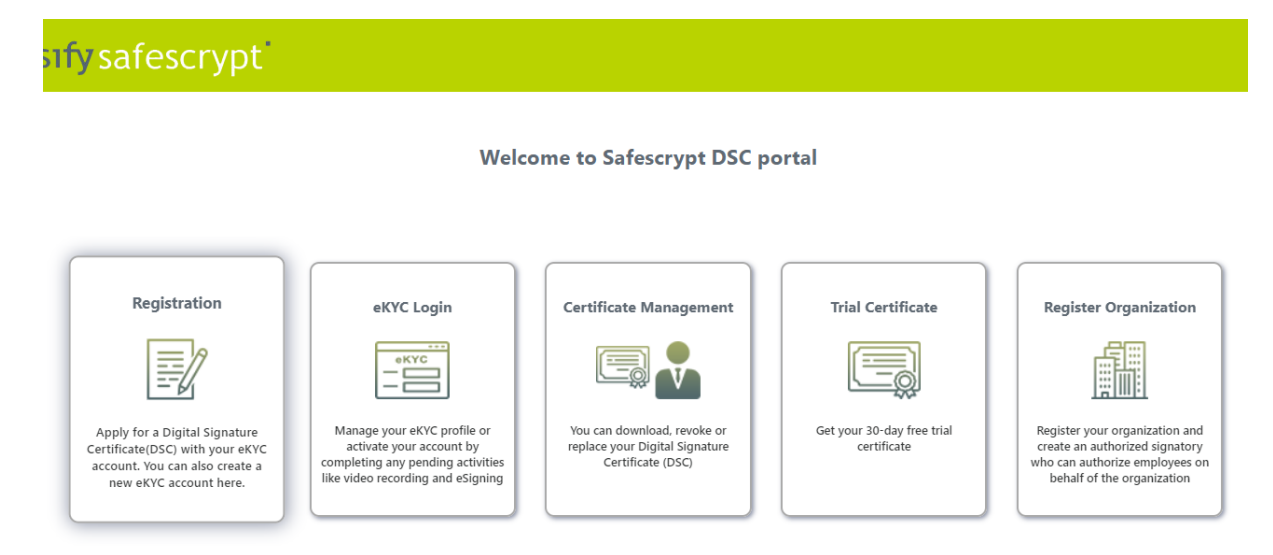

For registration of ekyc account -Click on 'No' to ekyc account and choose ekyc Type as Organisation Person-

|  | Digital Signature Certi                                                               | ficate (DSC) Registrati                   | on                          |
|--|---------------------------------------------------------------------------------------|-------------------------------------------|-----------------------------|
|  | Do you have an eKYC account?                                                          | ○ Yes                                     | • No                        |
|  | Purpose of Account                                                                    | O Individual                              | • Organization              |
|  | еКҮС Туре                                                                             | Organization Pers                         | on 🗸                        |
|  | Documents to be uploaded :<br>PAN Card<br>Proof of Employment                         |                                           |                             |
|  | <b>Note</b> : You will be redirected to eKYC<br>you can continue your registration he | portal for account creation. Once<br>ere. | the account gets activated, |

| → C ଲ           |                                                        | sterPan.html                                                                                                   |
|-----------------|--------------------------------------------------------|----------------------------------------------------------------------------------------------------|
| s 🚱 SafeScryptC | A 🔇 ERA Server 🔇 NEW RA LINK 🔇 EKYC SERVER 🚯           | TCP/IP Model: What                                                                                             |
| y safesc        | rypt                                                   | Account Re                                                                                                    |
|                 |                                                        |                                                                                                    |
|                 |                                                        |                                                                                                    |
|                 |                                                        | Mobile Number Verification                                                                                     |
|                 | Enter your Mobile Number to create an eKYC Acco        | count. This Mobile number should be registered in your name. OTP will be sent to this number for verification. |
|                 | Mobile Number                                          | r <del>9950007305</del>                                                                                        |
|                 | I hereby authorize Safescrypt to fetch my details from | om Telecom Service Provider.                                                                                   |
|                 |                                                        | Request OTP                                                                                                    |
|                 |                                                        |                                                                                                    |
|                 |                                                        |                                                                                                    |

Now OTP will trigger on Subscriber mobile from telecom operator as given below – Click 'Yes'  $% \mathcal{T}_{\mathrm{S}}$ 

| 2 @ 🗖          | lew tab x 🗅 eKYC - Subscriber   Organization: x +                                                                                                    |                         |      | - | Ø | ×        |
|----------------|----------------------------------------------------------------------------------------------------|-------------------------|------|---|---|----------|
|                | https://ekycca.safescrypt.com/ekycregistration/createOrgPerson.html                                                                                                    | Q A ☆ Φ                 | ć= @ | ~ |   | <b>Ø</b> |
| sify safescryp |                                                                                                    |                         |      |   |   |          |
|                | Mobile Number cannot be modified further. Do you want to<br>proceed?<br>There your Mobile Number<br>Mob<br>I hereby authorize Safescrypt to fetch my details from Telecom Service Provider.<br>Request OTP | unter for verification. |      |   |   |          |

| ſ |                            |          |               |        |               |             |            |                  |    |    |   |   |     |         |            |  |
|---|----------------------------|----------|---------------|--------|---------------|-------------|------------|------------------|----|----|---|---|-----|---------|------------|--|
|   |                            |          |               |        |               |             |            |                  |    |    |   |   |     |         |            |  |
|   |                            |          |               |        |               |             |            |                  |    |    |   |   |     |         |            |  |
|   | Mobile Number Verification |          |               |        |               |             |            |                  |    |    |   |   |     |         |            |  |
|   |                            |          |               |        |               |             |            |                  |    |    |   |   |     |         |            |  |
|   |                            | ,        | lobile Number |        |               | 989971      | 4764       |                  |    |    |   |   |     |         |            |  |
|   |                            |          |               |        |               |             |            |                  |    |    |   |   |     |         |            |  |
|   |                            |          | inter OTP     |        |               |             |            | 4                | e, |    |   |   |     |         |            |  |
|   |                            |          |               | OTP is | sent to the r | egistered M | obile numi | ber.             |    |    |   |   |     |         |            |  |
|   |                            |          |               |        | 3 resend at   | tempts rema | aining.    |                  |    |    |   |   |     |         |            |  |
|   |                            |          |               |        | Res           | end OTP?    |            |                  |    |    |   |   |     |         |            |  |
|   |                            |          |               |        |               |             |            |                  |    |    |   |   |     |         |            |  |
|   |                            |          |               |        |               |             |            |                  |    |    |   |   |     |         |            |  |
|   |                            |          |               |        |               |             | _          | -                |    |    | _ |   | ENC |         | 10:28      |  |
| 3 | •                          | Q Search |               |        | 19            | 2           |            | <b>—</b> <u></u> | -  | w. | - | ' | US  | ବ ଏ× ଅତ | 28-06-2024 |  |

Step 4 -Upon verification, registration page will open Please note:

Organisation name: INCOME TAX HYDERABAD

Organisation Unit: RCC HYD

Name: As per pan database Email: Name based departmental Email ID and click on verify email to receive OTP

Employee ID: Should be entered without U e.g. 123456 Authorised signatory: 8985970173 and then press Tab

In account details, the username should be a combination of the word income and employee id e.g. income123456.

The PIN should be 123456 only.

Please upload ID card (both sides) as PDF.

| - C G 🖸 https://ekycca.safescrypt.com/ekycregistration/createOrgPerson.html                                                                                                    |   | - |
|----------------------------------------------------------------------------------------------------|---|---|
| stfy safescrypt Account Registration for Employ                                                                                                    | е |   |
| Mobile Number Image: Change   Organization Name SiFY CORP   Organization Name SiFY CORP   Organization Address Test address, 123456, Tamil   Organization Unit Image: Change   Organization Unit Image: Change   Organization Unit Image: Change   Organization Unit Image: Change   Organization Unit Image: Change   Organization Unit Image: Change   Organization Unit Image: Change   Organization Unit Image: Change   Organization Unit Image: Change   Organization Unit Image: Change   Organization Unit Image: Change   Organization Unit Image: Change   Organization Unit Image: Change   Image: Change Image: Change   Organization Unit Image: Change   Image: Change Image: Change   Image: Change < |   |   |
| PAN*     AKGPD3815J       Employee ID     sds00033       Aadhaar     Note: You can proceed with video recording once your details are approved by the authorized signatory.                                                                                                    |   |   |

After filling the details -if there is a mismatch in name provided by the user it will go for manual approval at CA end-

|                              | √                                                                                                    | Email ID      |         |  |  |  |
|------------------------------|----------------------------------------------------------------------------------------------------|---------------|---------|--|--|--|
| _                            |                                                                                                    | Aadhaar       | Aadhaar |  |  |  |
| SHUBHANJ                     |                                                                                                    | Name Mismatch |         |  |  |  |
| 25 / 0<br>Male<br>12036 E ne | There is a mismatch between the name provided here and the name registered in mobile number. <u>'Click here'</u> if you would like to subject for manual verification by the CA Officer. <u>'Click here'</u> to go back & re-login with a new mobile number. |               |         |  |  |  |

"Click Here" Click on manual verification by the CA officer.

Verify Email id - An email otp will trigger on subscriber email id

| 👻 🕲 Ramco SLO              | × 📀 eKYC Acco                                                                 | at Creation using P/ × 📀 eKYC - Reports                                                                      | ×   +                                 |                                                                                                    | - 0 X                   |
|----------------------------|-------------------------------------------------------------------------------|----------------------------------------------------------------------------------------------------|---------------------------------------|----------------------------------------------------------------------------------------------------|-------------------------|
| <br>← → C ⋒                | 25 https://ekycca.safescrypt.co                                               | /ekycregistration/registerPan.html                                                                           |                                       |                                                                                                    | ∞ ☆ <b>6</b> :          |
| Apps 🕥 SafeScry            | ptCA 🔇 ERA Server 🔇 NEW RA LII                                                | S EKYC SERVER STCP/IP Model: What                                                                            |                                       |                                                                                                    | All Bookmarks           |
| sify safes                 | scrypt                                                                        |                                                                                                    |                                       |                                                                                                    |                         |
| Mi<br>PA<br>Na<br>Da<br>Gi | oblie Number<br>AN<br>ame<br>ate of Birth (as in PAH card)<br>ender<br>ddress | SHUB OTP Verification<br>SHUB OTP Verification<br>Enter 8-digit OTP send to<br>SHUBHANJALLDIXIT@SIF<br>258 C | CORP.COM                              | SHUBHANJALI DIXIT@SIFYC Edit<br>Include in DSC Verity<br>Anthone<br>Upload<br>Upload<br>Upload<br>COUNT DE TAILS<br>Usersame |                         |
| St<br>CC<br>PI             | ate<br>ountry<br>N Code                                                       | ethi E<br>dia Tin<br>11002                                                                                   | esend OTP<br>ese Left : 04:58         | PUL                                                                                                    |                         |
| As per gov                 | rernment regulations Email ID is i                                            | quired                                                                                                    | i i i i i i i i i i i i i i i i i i i | الله الله الله الله الله الله الله الله                                                                                      | 12:15<br>28-06-2024 🌻 🧖 |

After submiting the details, registration is done, it will be pending for Authorised Signatory approval.

After Authorised Signatory approval, Subscriber has to take login in ekyc wallet and sign agreement and do the video kyc -

## Click on Sign agreement –

|                                | eSign                                       | Service        |                    |
|--------------------------------|---------------------------------------------|----------------|--------------------|
| ASP Name                       | Transaction ID                              | Organization   | Date & Time        |
| SifyeKYC                       | EKYC:1547:1719584389                        | SafeScrypt UAT | 28/06/2024 19:50:1 |
| Document List                  |                                             |                |                    |
| Subscriber Agreement Form      |                                             |                |                    |
| I provide my consent to use my | y eKYC information for signing the document | ts.            |                    |
| Signer ID                      | Enter O                                     | тр             |                    |
|                                |                                             | -              |                    |

## Click on record Video -

| sifytest321@userna | ame.safescrypt | :                     |              |         |   |
|--------------------|----------------|-----------------------|--------------|---------|---|
| Address<br>State   | Pending ac     | tivities              |              |         | 8 |
| Country            |                |                       |              |         |   |
| PIN Code           | Video Recordi  | ng                    | :            | Pending |   |
| еКҮС Туре          |                | N 10                  |              |         |   |
| PAN                | Mobile & Nan   | e Verific             | ation :      | Pending |   |
| PAN Docume         |                |                       |              |         |   |
| Address Proof      |                | <u>View</u> <u>Up</u> | <u>odate</u> |         |   |
| Subscriber Ag      | eement         | View                  |              |         |   |
| Registration Ti    | me             | 28/06/202             | 4 19:34:49   |         |   |
| Status             |                | Pending               |              |         |   |

| sify safescrypt | Individual Organization                                                                                                    | Login Time :<br>Last Login Tir         |
|-----------------|----------------------------------------------------------------------------------------------------|----------------------------------------|
| o;≡             | Status                                                                                                    | Recorded Time                          |
|                 | Not Recorded                                                                                                    | -                                      |
|                 | Follow the instructions below for Video and Audio capturing :                                                                                                    |                                        |
|                 | <ul> <li>Make sure your face is clearly visible and read the given text aloud within the given 20 seconds.</li> <li>Show the PAN Card such that the photo and text is visible.</li> </ul>                 |                                        |
|                 | <ul> <li>Show the address proof such that the address is clearly visible.</li> <li>Note: Video can be re-recorded as many times before submission. Erratic or unclear video may result in vide</li> </ul> | o rejection.                           |
| Ş               |                                                                                                    | L € T B H-<br>+ C ≥ S S<br>Hyperborget |

| Record Video | PAN Card | Address Proof<br>(Front View) | R.딸<br>Address Proof<br>(Back View - Optional) | ाग् आक्राइस<br>स<br>म<br>स<br>न्य<br>न्य<br>न्य |  |  |  |  |
|--------------|----------|-------------------------------|------------------------------------------------|-------------------------------------------------|--|--|--|--|
| Record Video |          |                               |                                                |                                                 |  |  |  |  |